## #DicaLinx Big - Geração da Cópia de Segurança SAT

| Geraç | Geração da Cópia de Segurança SAT                                                                                                    |  |  |  |  |  |  |  |
|-------|----------------------------------------------------------------------------------------------------|--|--|--|--|--|--|--|
|       |                                                                                                    |  |  |  |  |  |  |  |
| 0     | Para maiores informações acesse o link abaixo:                                                                                                    |  |  |  |  |  |  |  |
|       | Assista ao vídeo DicaLinx de como gerar a copia de segurança                                                                                                    |  |  |  |  |  |  |  |
|       | Geração da Cópia de Segurança SAT                                                                                                    |  |  |  |  |  |  |  |
|       | Em situações onde o equipamento SAT eventualmente não consiga realizar o envio dos CF-e, o cliente contribuinte deve gerar em arquivo .zip os cupons retornados pelo equipamento SAT e fazer o envio pelo SG RSAT (Sistema de Gestão e Retaguarda SAT) manualmente. |  |  |  |  |  |  |  |
|       | Com objetivo de facilitar a geração destes CF-e está disponível a partir da versão 2.4.0.5 no Linx Big uma ferramenta capaz de gerar os arquivos e disponibilizá-los para envio.                                                                                    |  |  |  |  |  |  |  |
|       | Esta ferramenta somente estará disponível se houver permissão para o usuário no grupo de usuários, para isso vá até o menu Cadastros > Usuários > Grupo de Usuários, filtre o grupo do usuário desejado e vá até a aba Módulos e filtre o módulo "Fiscal".          |  |  |  |  |  |  |  |

| <u>l</u> avegação <u>M</u> anutenção <u>F</u> iltro <u>E</u> xportar <u>C</u> onfiguração |                  |       |
|-------------------------------------------------------------------------------------------|------------------|-------|
| Grupo de Usuários                                                                         | ← → (* 🗎 ⊘ 🗡     | -     |
| Brade (Shift+F3) Edicão (F2) Módulos Meus Relatórios                                      |                  |       |
| Fiscal V                                                                                  |                  |       |
|                                                                                           | 1.10-10-10-0     |       |
| Modulo                                                                                    | Liberado?        |       |
| Apuração do ICMS                                                                          | 5                |       |
| Apuração do Lució Presumido                                                               | 5                |       |
| Atualização Cadastro Fiscal - Mendes                                                      | 5                |       |
| Configurações Arquivo FED/SPED                                                            | S                |       |
| Créditos de ICMS                                                                          | s                |       |
| Créditos de PIS/COFINS                                                                    | S                |       |
| Escrituração Fiscal Digital (EFD/PIS e COFINS)                                            | S                |       |
| Geração do Arquivo Digital (EFD/SPED)                                                     | S                |       |
| Geração do arquivo Sintegra                                                               | S                |       |
| Geração dos arquivos SEF                                                                  | S                |       |
| Gerar cópia segurança CF-e-SAT                                                            | s 🔶              |       |
| Gerar dados retroativos de documentos fiscais                                             | S                |       |
| Lançamento de Crédito Presumido sobre Estoque de Abertura                                 | S                |       |
| Lançamento de Demais Documentos Fiscais                                                   | S                |       |
| Lançamento de Encargos de Depreciação e Amortização                                       | S                |       |
|                                                                                           |                  |       |
|                                                                                           |                  |       |
|                                                                                           | Replicar Permiss | sões  |
| Có <u>d</u> igo D <u>e</u> scrição                                                        | 🔍 Pesqui         | sar ( |
|                                                                                           |                  |       |

Figura 01 - Cadastro de Grupo de Usuários

A ferramenta para gerar a cópia de segurança está disponível no menu Fiscal com o nome "Gerar cópia segurança CF-e-SAT".

| 2                                                                  |             |                                    |                                    | LIN       | X BIG Ver   | rsão: 2.4.0.5 : F | ísica: BIG LOJA 1 (2) : L | ógica: BIG LOJA 1 |
|--------------------------------------------------------------------|-------------|------------------------------------|------------------------------------|-----------|-------------|-------------------|---------------------------|-------------------|
| Cadastros Operacional                                              | Financeiro  | Fiscal Relatórios                  | Meus Relatórios                    | Gerencial | Utilitários | Configurações     | Ajuda                     |                   |
| Cadastros                                                          | Operacional | Geração do ar                      | quivo Sintegra                     | 15        | litários    | Relatórios        |                           |                   |
| 9 👃 🛄 🛤                                                            |             | Geração dos a<br>Gerar cópia se    | rquivos SEF<br>gurança CF-e-SAT    |           | 3 🚕 🏡       | G                 |                           |                   |
| Bem-vindo, Big (1)<br>Logoff (sair)<br>Central de Notificações (9) |             | Escrituração Fi<br>Escrituração Fi | iscal Simples Nacior<br>iscal ICMS | nal +     |             |                   |                           |                   |
|                                                                    |             | Escrituração F                     | scal PIS/COFINS                    | - •       |             |                   |                           |                   |
|                                                                    |             | Atualização Ca                     | adastro Fiscal - IMer              | ndes      |             |                   |                           |                   |

Figura 02 - Menu Fiscal - Gerar Cópia de Segurança CF-e SAT

A Por sua complexidade, este processo não será realizado no caixa.

Este procedimento também poderá ser gerado em sistema de escritório, onde algumas lojas concentram suas operações fiscais.

Quando executada no escritório será possível selecionar a filial.

A cópia de segurança dos CF-e emitidos e CF-e de cancelamento são enviados ao aplicativo comercial (*Linx Big*) pelo equipamento SAT ao término de cada autenticação, sendo possível seu armazenamento em banco de dados.

| Pesquisa<br>Filial<br>2 - BIG LOJA 1 | Ŧ            | Período<br>© Data C Númer      | 0 CF-e                               |                     |
|--------------------------------------|--------------|--------------------------------|--------------------------------------|---------------------|
| Caixa                                | Número caixa | De das a<br>07/08/2015 🛐 00:00 | té às<br>07/08/2015 🛐 23:59 [Filtros | <u>P</u> esquisar ( |
| Filial Caixa Data                    | Hora SAT     | Autorizada                     | Cancelada                            |                     |
| Opções:                              |              |                                |                                      |                     |

Figura 03 - Tela para Gerar Cópia de Segurança CF-e SAT

Na seção Caixa defina qual Equipamento SAT será pesquisado, e também o Número do caixa caso seja necessário, em seguida na seção Período defina se a pesquisa será feita por Data ou Número de CF-e.

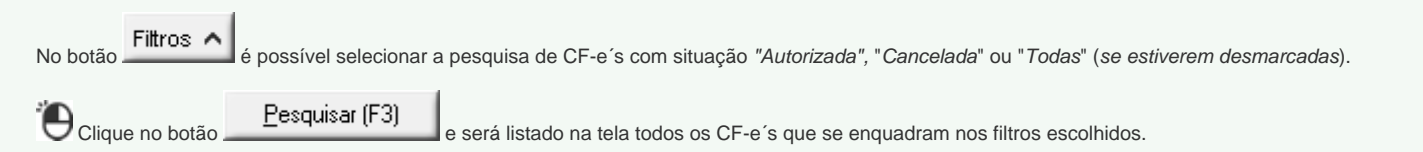

| Gerar cópia segurança CF-e-SAT |                         |         |                 |                 |                    |                          |              | F5 - Marcar/Desmarca<br>F6 - Marcar Todos<br>F7 - Desmarcar Todos | F5 - Marcar/Desmarcar     Regist       F6 - Marcar Todos     ✓ Autoriz       F7 - Desmarcar Todos     ⊗ Cance |                     |  |
|--------------------------------|-------------------------|---------|-----------------|-----------------|--------------------|--------------------------|--------------|-------------------------------------------------------------------|----------------------------------------------------------------------------------------------------|---------------------|--|
| Pes<br>Fili                    | quisa –<br>al –         |         |                 |                 | Pe                 | eríodo                   |              |                                                                   | 7                                                                                                    |                     |  |
| 2.                             | BIG LO                  | JA 1    |                 |                 | - (                | Data                     | C Núr        | mero CF-e                                                         |                                                                                                    |                     |  |
| Ca<br>Equ                      | ixa<br>Jipamen<br>Todos | to SAT  |                 |                 | Número caixa De    | 9<br>7/08/2015 <u>IS</u> | das<br>00:00 | até às<br>07/08/2015 <u>IS</u> 23:59                              | Filtros 🗸                                                                                                    | <u>P</u> esquisar ( |  |
| T                              | Filial                  | Саіха   | Data            | Hora            | SAT                | Número                   | CF-e         | Chave CF-e                                                        |                                                                                                    |                     |  |
| 1                              | 3                       | 1       | 07/08/2015      | 09:01:54        | Gertec (900001474) |                          | 31           | 2915080365411900017659                                            | 90000147400003                                                                                                | 313757989           |  |
| 1                              | 3                       | 1       | 07/08/2015      | 10:53:00        | Gertec (900001474) |                          | 32           | 2915080365411900017659                                            | 90000147400003                                                                                                | 320523220           |  |
| 1                              | 3                       |         | 07/08/2015      | 10:57:47        | Gertec (900001474) |                          | 33           | 2915080365411900017659                                            | 90000147400003                                                                                                | 36879541            |  |
| 1                              | 3                       | 1       | 07/08/2015      | 10:58:31        | Gertec (900001474) |                          | 34           | 2915080365411900017659                                            | 90000147400003                                                                                                | 347030445           |  |
| 1                              | 3                       | 1       | 07/08/2015      | 11:07:31        | Gertec (900001474) |                          | 35           | 2915080365411900017659                                            | 90000147400003                                                                                                | 357188050           |  |
| 1                              | 3                       | 1       | 07/08/2015      | 11:09:34        | Gertec (900001474) |                          | 36           | 2915080365411900017659                                            | 90000147400003                                                                                                | 364404188           |  |
| 1                              | 3                       | 1       | 07/08/2015      | 11:24:45        | Gertec (900001474) |                          | 37           | 2915080365411900017659                                            | 90000147400003                                                                                                | 376518256           |  |
| 1                              | 3                       | 1       | 07/08/2015      | 11:56:32        | Gertec (900001474) |                          | 38           | 2915080365411900017659                                            | 90000147400003                                                                                                | 384657324           |  |
| /                              | 3                       | 1       | 07/08/2015      | 15:30:55        | Gertec (900001474) |                          | 39           | 2915080365411900017659                                            | 90000147400003                                                                                                | 392588280           |  |
| 3                              | 3                       | 1       | 07/08/2015      | 15:32:29        | Gertec (900001474) |                          | 40           | 2915080365411900017659                                            | 90000147400004                                                                                                | 08298051            |  |
| Pa                             | ções: —<br>sta para     | a salva | r os arquivos z | tip de cópia de | e segurança        |                          | Gerar (F     | <sup>-10)</sup>                                                   |                                                                                                    |                     |  |

Figura 04 - Seleção dos CF-e's

Com os registros listados na tela marque os desejados com as teclas de seleção padrão do Linx Big (F5, F6 ou F7).

Para que a geração da cópia seja feita corretamente é necessário escolher a pasta onde serão salvos os arquivos de cópia, destaque 1.

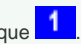

Com o local de destino preenchido e os registros selecionados Oclique no botão

Os arquivos serão gerados com os nomes:

- Emitidas01.zip Para os CF-e's emitidos e
- Canceladas01.zip Para os CF-e´s cancelados

Sempre serão gravados separadamente os CF-e's selecionados por status: emitidos ou cancelados.

Se o tamanho do arquivo ultrapassar 300 kb ou exceder a 50 arquivos XML dentro de cada arquivo zipado, será gerado um outro arquivo sequencial, ou seja, no caso dos CF-e´s emitidos o primeiro arquivo será *Emitidas01.zip* e a sequencia será *Emitidas02.zip*, *Emitidas03.zip* e assim subsequentemente.

| 🔢   ⊋ 🔢 🖛   🛛 E                                                                                                   | Emitidas01.zip                                                                                | Ferramentas de Pasta Compactada                                                                                                    |                                        | _ 1                                                                              | ×                |
|----------------------------------------------------------------------------------------------------|-----------------------------------------------------------------------------------------------|----------------------------------------------------------------------------------------------------|----------------------------------------|----------------------------------------------------------------------------------|------------------|
| Arquivo Início Co                                                                                                 | mpartilhar Exibir                                                                             | Extrair                                                                                                    |                                        |                                                                                  | ^ ?              |
| 1botoes Meus arquivos recebi media_cache                                                                          | <ul> <li>ZVersões</li> <li>dos interiories</li> <li>SistemaBig</li> <li>Extrair pa</li> </ul> | Imagens<br>4ª Temporada<br>Emitidas01.zip                                                                                                    | 4 4 14                                 | Extrair<br>tudo                                                                  |                  |
| 🔄 🏵 🔻 🕇 🌆 «                                                                                                    | Meus Arquivos Recebi                                                                          | idos → Emitidas01.zip 🗸 🗸                                                                                                    | Ç                                      | Pesquisar Emitidas01.zip                                                         | Q                |
| Meu computador<br>Área de Trabalho<br>Documentos<br>Downloads<br>Imagens<br>Músicas<br>Vídeos<br>Disco Local (C:) | 29150803654<br>29150803654<br>29150803654<br>29150803654<br>29150803654<br>29150803654        | 119000176599000014740000303285820<br>119000176599000014740000336879541<br>119000176599000014740000347030445<br>119000176599000014740000357188050<br>119000176599000014740000376518256<br>119000176599000014740000384657324 | xml<br>xml<br>xml<br>xml<br>xml<br>xml | Arquivo XM<br>Arquivo XM<br>Arquivo XM<br>Arquivo XM<br>Arquivo XM<br>Arquivo XM | L<br>L<br>L<br>L |
| 🗣 Rede<br>6 itens                                                                                                 | v «                                                                                           |                                                                                                    |                                        |                                                                                  | ,                |

Figura 05 - Arquivo Emitidas01.zip